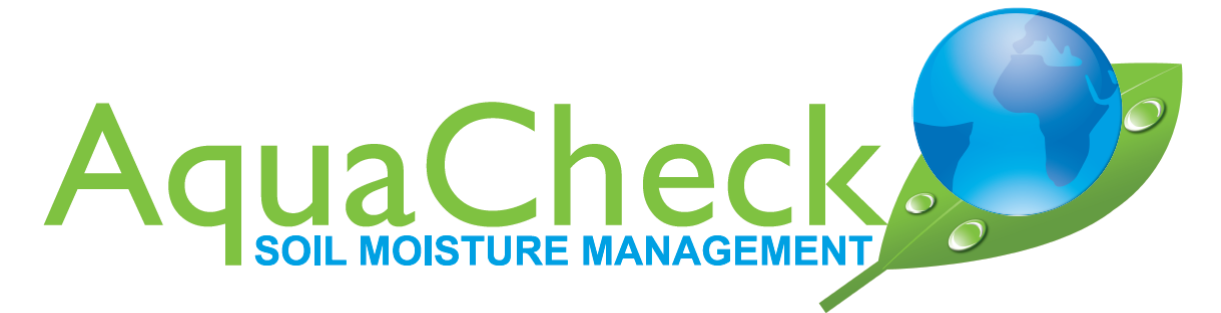

# AQUACHECK SHUTTLE Update Firmware

Shuttle update Firmware no 1/2023/1

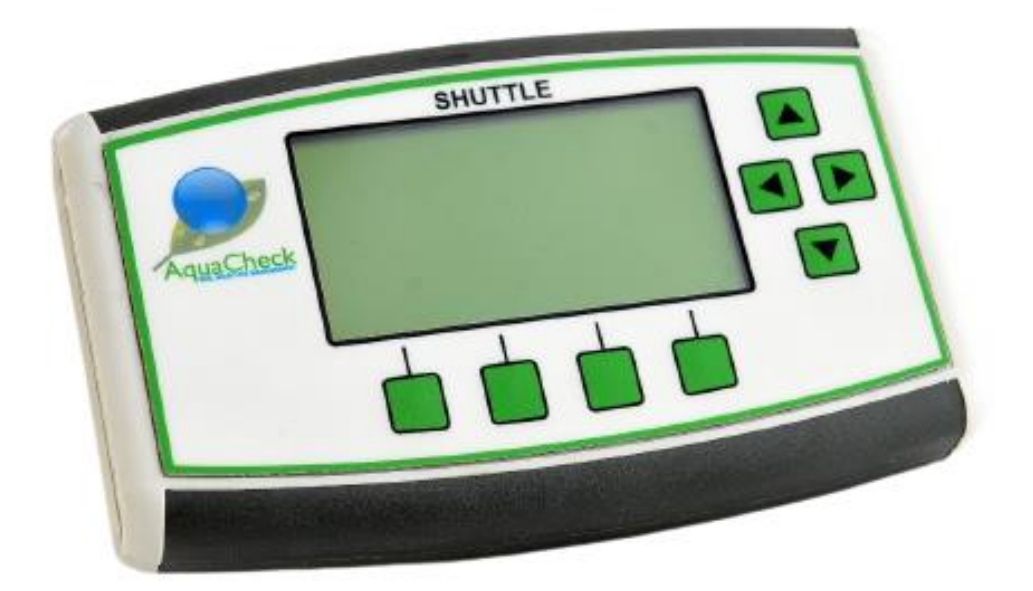

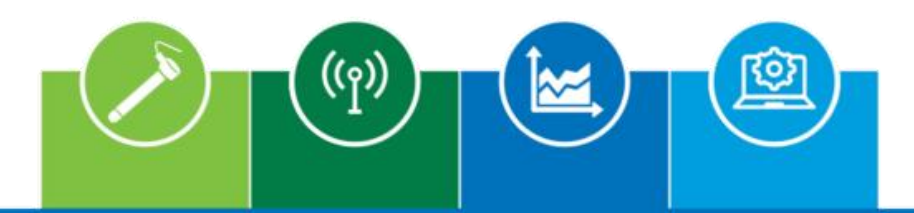

Soil Moisture Probes | Telemetry | Irrigation Management Software | Agronomy Services

www.aquacheck.co.za

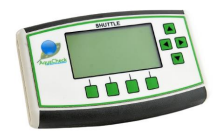

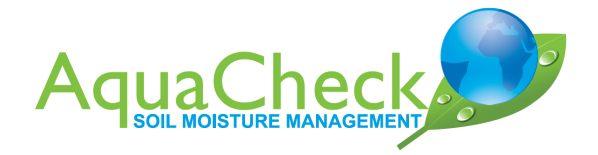

# INDEX

| 1. Introduction                   | 3 |
|-----------------------------------|---|
| 2. Downloading ACUtility Software | 3 |
| 3. Downloading new Firmware       | 3 |
| 4. Connecting the Shuttle         | 3 |
| 5. Loading new Firmware           | 4 |
|                                   |   |

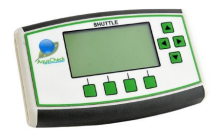

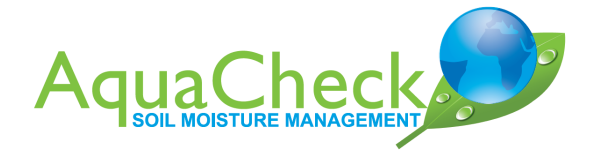

# **1. Introduction**

Using the ACUtility software, the Firmware of the Shuttle can be upgraded.

## 2. Downloading ACUtility Software

- The software can be downloaded from the following link:
   <a href="https://aquacheck.zendesk.com/hc/en-us/articles/115000530983-AcUtility">https://aquacheck.zendesk.com/hc/en-us/articles/115000530983-AcUtility</a>
- Extract al the downloaded files to the same folder.

#### **3.** Downloading new Firmware

• The Firmware can be downloaded from the following link:

https://aquacheck.zendesk.com/hc/en-us/articles/9135914766492-Firmware-Shuttle

### 4. Connecting the Shuttle

- Use the USB cable supplied to connect the Shuttle to the PC.
- Open Device Manager and confirm that the below appears (COM port number might differ):
  - Imaging devices
    Keyboards
    Mice and other pointing devices
    Monitors
    Metwork adapters
    Ports (COM & LPT)
    Ports (COM & LPT)
    USB Serial Port (COM3)
    Print queues
    Printers
    Printers
    Security devices

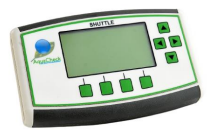

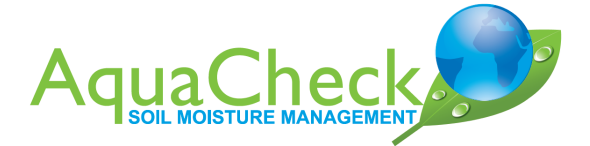

### 5. Loading new Firmware

- Open the folder where the ACUtility files were extracted.
- ACUtility can be started by double clicking ACUtility.exe
- Select USB and the correct port on the drop-down menu.
- Click on Open Port.

| Print Mode<br>© Cable © SDI-12<br>© Radio © ACSII- | Baud Rate                       | Adr<br>Open Port                             | : AC-Shuttle SN623 ▼ <sub>Rx</sub><br>USB Tx<br>USB Detected(1)<br>V2.04 - Dec 2047 |
|----------------------------------------------------|---------------------------------|----------------------------------------------|-------------------------------------------------------------------------------------|
| Status ID / Serial No Firmware Log Pointer Unread  | Shuttle<br>connected<br>Connect | Firmware<br>Radio<br>O OFF<br>O ON<br>Log In | PUK Tool                                                                            |

- Click on the Shuttle tab
- Click on Read SN. Serial number should be displayed.

| AquaCheck                                | Utility                                          |                                          |                                  | >                                                                                            |
|------------------------------------------|--------------------------------------------------|------------------------------------------|----------------------------------|----------------------------------------------------------------------------------------------|
| Print<br>Cable<br>C Radio                | C SDI-12<br>C SDI-12<br>C MODBUS<br>C ACSII-1200 | Baud Rate<br>© 2400<br>© 9600<br>© 19200 | Modbus 1 1.<br>Adr<br>Close Port | AC-Shuttle SN623 R <sub>X</sub> (<br>USB T <sub>X</sub> (<br>Port opened.<br>V2.04 - Dec 201 |
| Sta                                      | tus                                              | Shuttle                                  | Firmware                         | PUK Tool                                                                                     |
| Bitmap File<br>Fonts File:<br>Menu File: | :                                                |                                          |                                  | Factory Reset Shuttle                                                                        |
| Shuttle Sex<br>62397                     | al Number:                                       |                                          |                                  | Read SN Set SN                                                                               |
|                                          |                                                  |                                          |                                  | More                                                                                         |

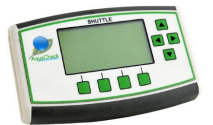

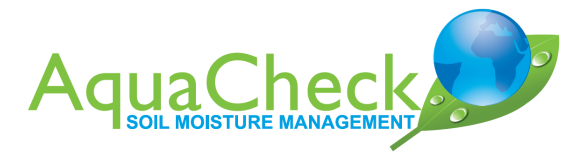

- Click on the Firmware tab.
- Click on Connect
- Click on Open File
- Browse to where the file was downloaded/extracted.
- Click on Open
- Click on Program Device

| 🍓 AquaCheck                 | Utility                                      |                                          |                   | ×                                                              |
|-----------------------------|----------------------------------------------|------------------------------------------|-------------------|----------------------------------------------------------------|
| Print<br>© Cable<br>© Radio | Mode<br>C SDI-12<br>C MODBUS<br>C ACSII-1200 | Baud Rate<br>© 2400<br>© 9600<br>© 19200 | Adr<br>Close Port | 1; AC-Shuttle SN623<br>USB<br>Port opened.<br>V2.04 - Dec 2017 |
| Stat                        | tus                                          | Shuttle                                  | Firmware          | PUK Tool                                                       |
| Not (                       | Connected<br>Version = 9, Device             | e ID = AC Shuttle-I                      |                   |                                                                |
|                             |                                              |                                          |                   | More                                                           |

- After the programming is complete, connect the Shuttle to the AquaCheck Logger Upload Utility to set the date and time.
- Follow the steps in the Shuttle Quick Start Guide (<u>https://aquacheck.zendesk.com/hc/en-us/articles/360013431672-Manuals-Shuttle</u>) to set up the correct channels to connect to either the BIIW FW V32 or BIIW FW V43 probes.

# **Our Global Footprint**

AquaCheck's head office and factory are in Cape Town, South Africa. A global distribution network provides the full range of soil moisture management equipment to farmers worldwide.

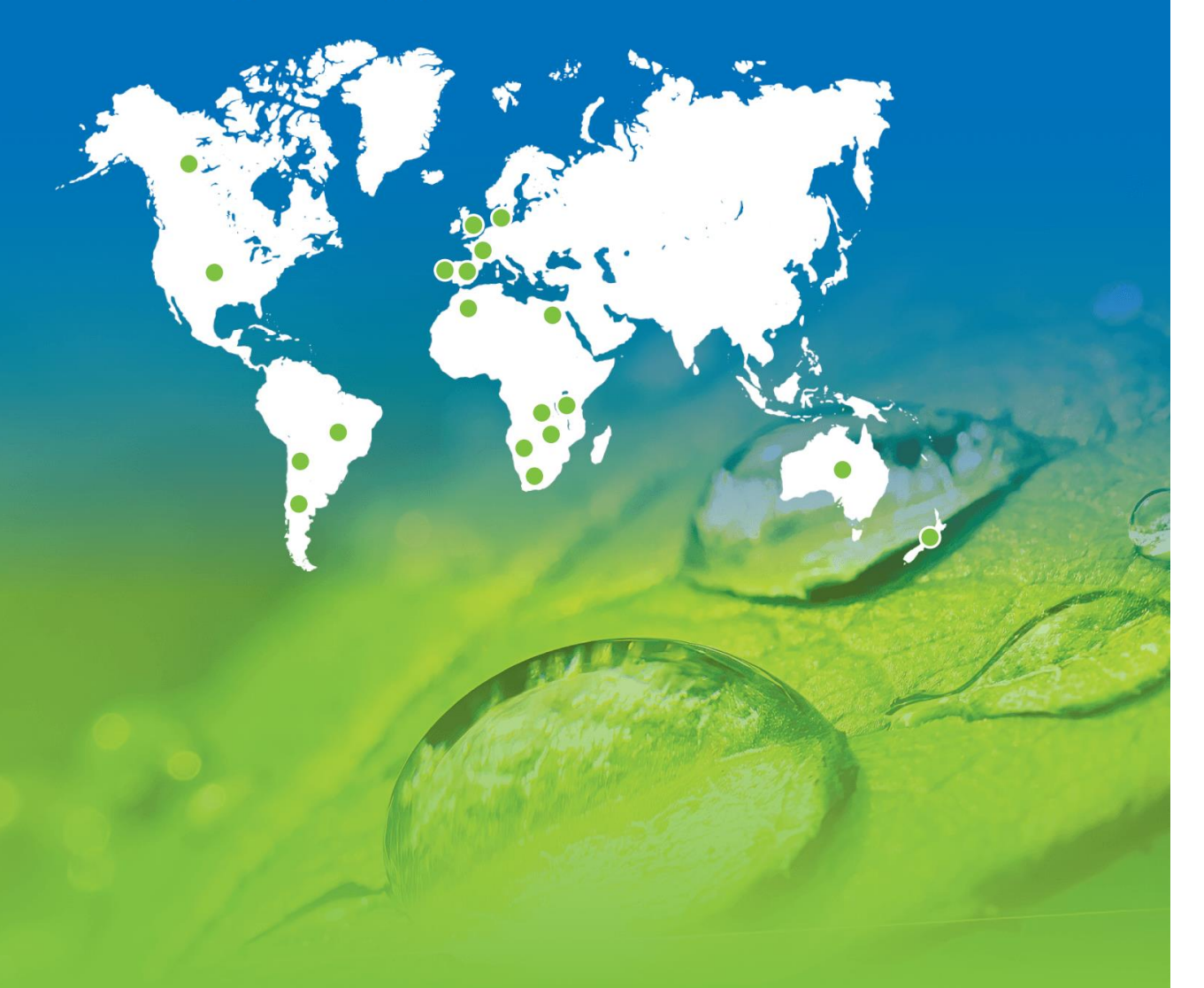

AquaCheck (Pty) Ltd. Suite D1, First Floor, Cape Gate Corner, Nitida Avenue, Brackenfell, Cape Town, South Africa

Phone International: +27 21 970 5140, Phone South Africa: 021 970 5140, Email: info@aquacheck.co.za

www.aquacheck.co.za